2018年10月現在

- 1. https://customer.faronics.com.sg を開く
- 2. ログインボタン下の Reset Password をクリック

| Faronics Customer Center        | Call 1-800-943-6422   +1-604-637-3333<br>FARONICS PARTNERS SUPPORT |
|---------------------------------|--------------------------------------------------------------------|
| Username:<br>Password:<br>Login |                                                                    |
| Reset Password?                 |                                                                    |

3. Login Name または Email アドレスを入力

※大文字/小文字を認識いたします。前後にスペースが入らないようご注意ください。

| Faronics <sup>®</sup> Customer Center | Call 1-800-943-6422   +1-604-637-3333<br>FARONICS PARTNERS SUPPORT |
|---------------------------------------|--------------------------------------------------------------------|
| Username:<br>Reset Password           |                                                                    |

4. Reset Password をクリック

| Faronics <sup>®</sup> Customer Center | Call 1-800-943-6422   +1-604-637-3333<br>FARONICS PARTNERS SUPPORT |
|---------------------------------------|--------------------------------------------------------------------|
| Username:                             |                                                                    |
| Reset Password                        |                                                                    |

## 5. 仮パスワード再受信メールを確認(エンドユーザー様のご登録アドレスに届きます)

差出人:sales@faronics.com.sg

Г

タイトル: Faronics カスタマーセンターの新しいパスワード:(お客様のお名前)

| Email 送付元アドレス: sales@faronics.com.sg                                                                                                 |
|----------------------------------------------------------------------------------------------------|
| 件名: Faronics カスタマーセンターの新しいパスワード: (お客様のお名前)                                                                                           |
| メイル本文<br>************************************                                                                                        |
| ← 仮パスワード Faronics カスタマーセンターのパスワードがリセットされました。以下の仮パスワー  ンしてください: ご不明な点がございましたら、弊社までお問い合わせください http://www.faronics.com/company/contact/ |
|                                                                                                    |

6.5の仮パスワードでログイン

| Faronics C | ustomer Center                            | Call 1-800-943-6422   +1-604-637-3333<br>FARONICS PARTNERS SUPPORT |
|------------|-------------------------------------------|--------------------------------------------------------------------|
|            | Username: Password: Login Reset Password? |                                                                    |

※ログイン後、『Your Settings』の"Your Settings"で任意のパスワードに変更してください。

※パスワードのリセットを行っても、手順 5 「仮パスワード再受信メール」の確認できない 場合は、<faronics-info@networld.co.jp>までご連絡頂けますようお願い致します。